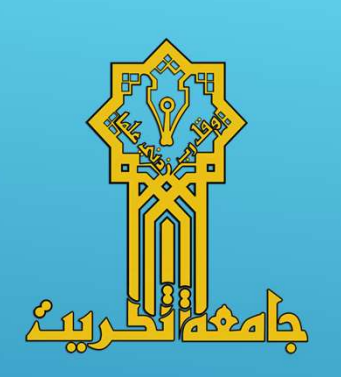

الرسم الهندسي باستخدام الحاسوب (تطبيق باستخدام برنامج الأوتوكاد)

قسم الهندسة المدنية / المرحلة الأولى

كلية الهندسة

جامعة تكريت

2025-2024

المدرس المساعد سنان نوري فيحان

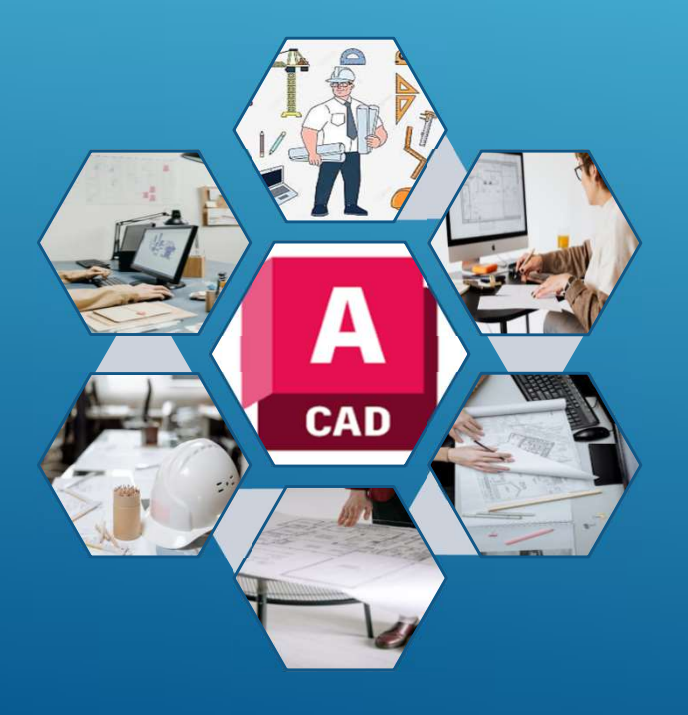

## لرسم الهندسي باستخدام الحاسوب

الرسم الهندسي باستخدام برنامج (AutoCAD):

في هذه المحاضرة، سنتعرف على أساسيات برنامج AutoCAD، وهو أداة أساسية للمهندسين والمصممين. سنغطي مجموعة واسعة من المواضيع، بدءًا من التعرف على واجهة البرنامج وانتهاءً برسم الأشكال الهندسية المعقدة.

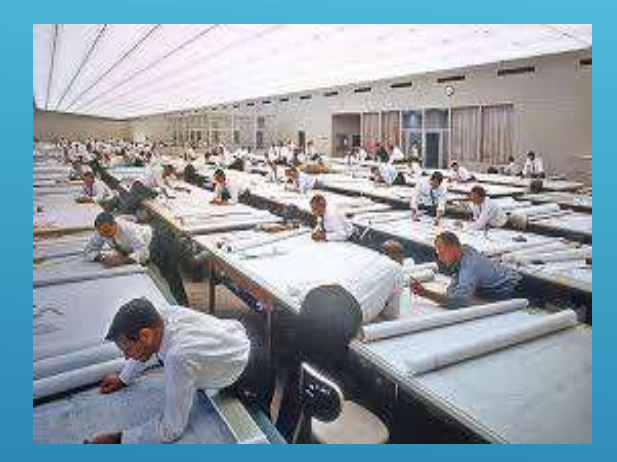

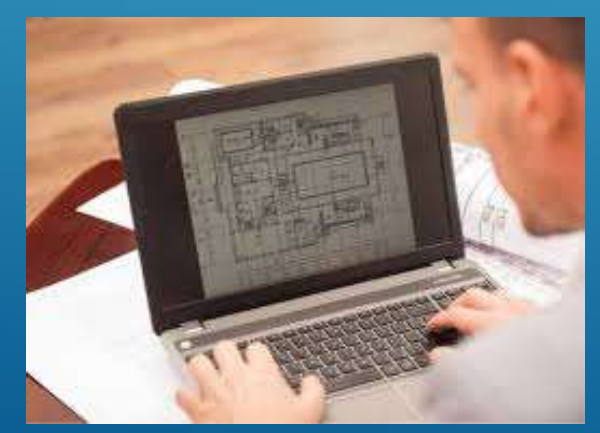

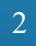

# الرسم الهندسي باستخدام الحاسوب

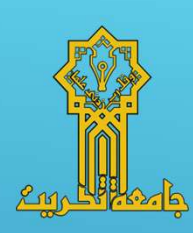

### اساسيات الدخول الى البرنامج وطريقة انشاء الملفات وحفظها وحذفها

#### ما هو (AutoCAD):

هو برنامج تصميم بمساعدة الحاسوب (CAD) يستخدم لإنشاء رسومات هندسية ثنائية وثلاثية الأبعاد. يتم استخدامه على نطاق واسع في مختلف المجالات الهندسية، مثل الهندسة المدنية والهندسة المعمارية والهندسة الميكانيكية.

# لرسم الهندسي باستخدام الحاسوب

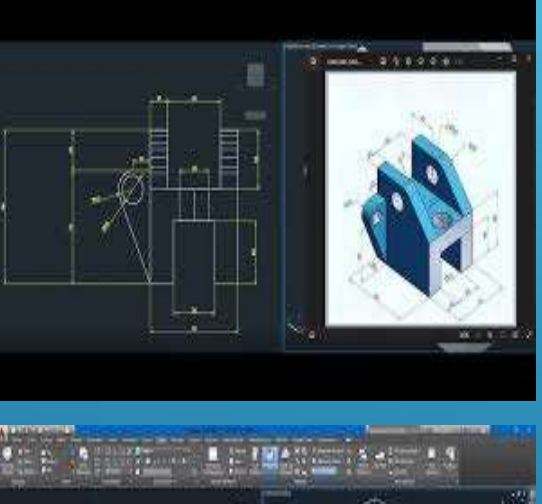

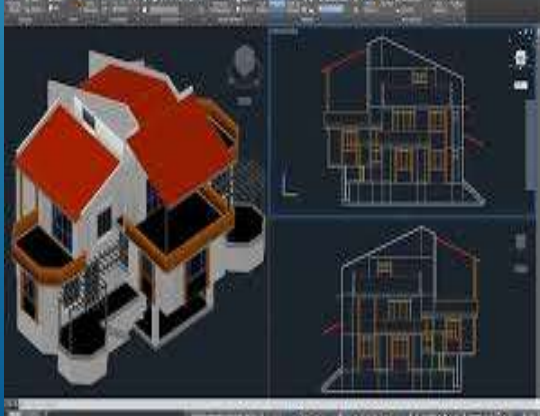

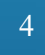

# رسم الهندسي باستخدام الحاسوب

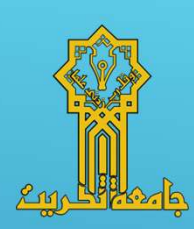

أنواع الملفات في (AutoCAD):

يستخدم AutoCAD نو عين رئيسيين من الملفات: DWG و DXF.

ملفات DWG هي الملفات الأصلية لبرنامج AutoCAD، بينما ملفات DXF هي ملفات تنسيق تبادل البيانات.

| En losob                                                                                                    | الرسم الهندسي باستخدام الحاسوب                                                                                                    | 1. اساسيات الدخول الى البرنامج<br>وطريقة انشاء الملفات وحفظها وحذفها<br>و احمة الدر نامح : |
|----------------------------------------------------------------------------------------------------|----------------------------------------------------------------------------------------------------|--------------------------------------------------------------------------------------------|
|                                                                                                    |                                                                                                    | و،جهه ،ببريمني .                                                                           |
| File Edit Vew Inset Format Tools Draw Dimension Modify Parametri                                                                                                    | Kyre a keyword or phrase He A promin You a keyword or phrase He A promin For a keyword or phrase He A promine He A promine He                                                                                                    |                                                                                            |
| Home Participation Sported New Orlean Database   Inc Polyine Polyine | Image: Control of the control of the control of t | تتكون واجهة برنامج AutoCAD                                                                 |
| [-][Top][2D Wireframe]                                                                                                    | N                                                                                                    | من عدة أحداء بديستة، حتشما تشعر                                                            |
|                                                                                                    | W N                                                                                                    |                                                                                            |
|                                                                                                    | WCS ==                                                                                                    | القوائم، وشريط الأدوات، ونافذة الرسم،                                                      |
|                                                                                                    |                                                                                                    | وشريط الحالة. سنقوم بشرح وظيفة كل                                                          |
|                                                                                                    |                                                                                                    | جزء بالتقصيل                                                                               |
|                                                                                                    |                                                                                                    |                                                                                            |
| Y X                                                                                                    |                                                                                                    |                                                                                            |
| K (F) Nodel (Layout 1 / Layout 2 /                                                                                                    |                                                                                                    |                                                                                            |
| Command: <grld off=""></grld>                                                                                                    |                                                                                                    |                                                                                            |
| 4354.0798.3741592.0.0000 🛧 🗉 ः 🖉 🗍 💭 ∠ 🔀 👆 + 🖾 5 🖏                                                                                                    | MODEL 🛄 프 🛆 1:1 - 스슈칩 @ 관 루 🔽 • 🗖                                                                                                    |                                                                                            |

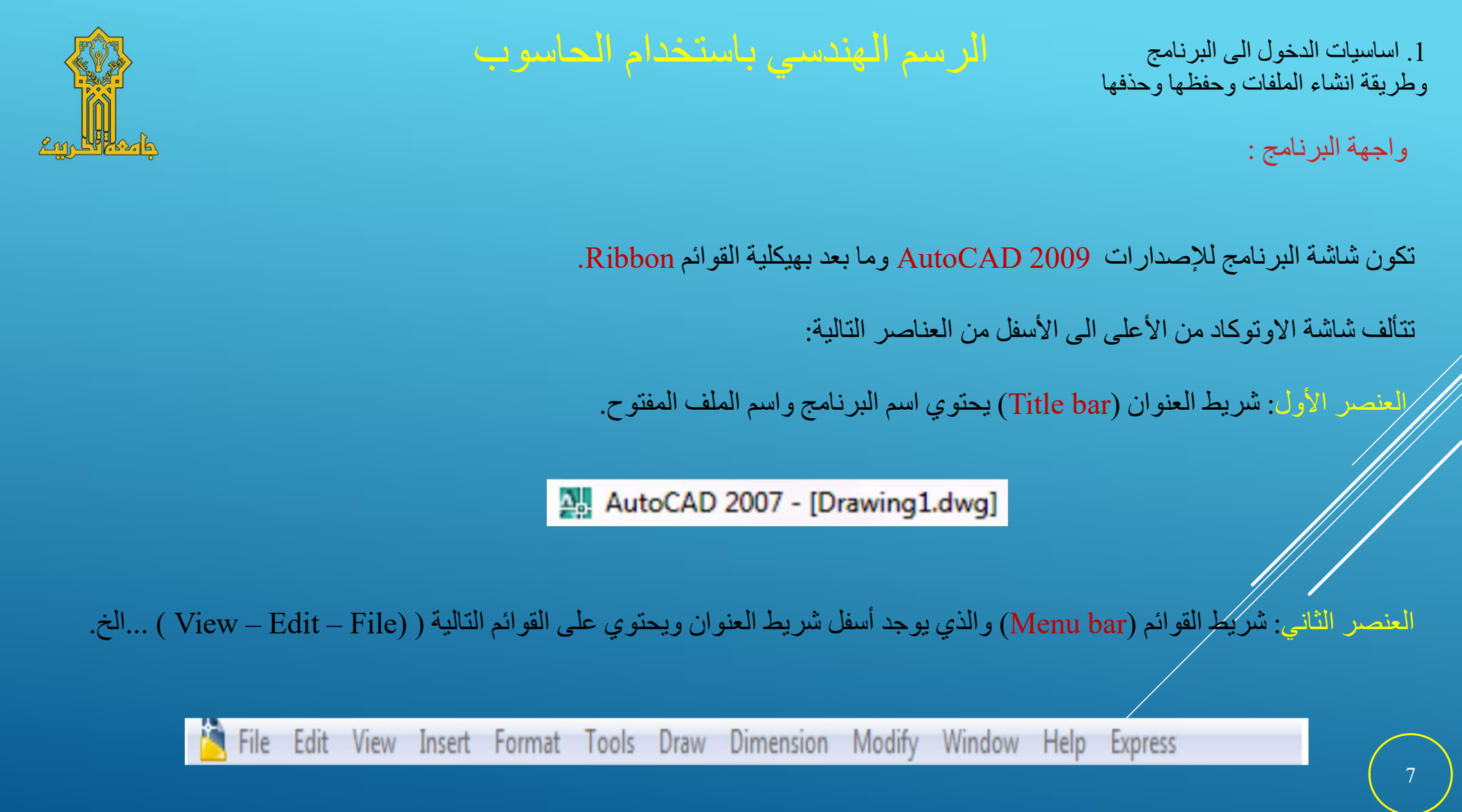

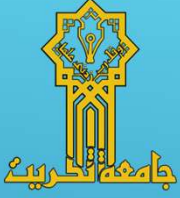

العنصر الثالث: شريط الأدوات القياسية (Tools bar) والذي يوجد أسفل شريط القوائم ويحتوي على مجموعة من الازرار الخاصة – New (Open – Save).... الخ.

الرسم الهندسي باستخدام الحاسوب

📄 🌠 🔚 | 🍇 🖗 🥸 🎐 | 🛶 🖻 🐌 🖌 🎓 🌾 🥄 📲 😻 🦉 🍘 📓 📓 🖉

المتحديل عليها. التحديل عليها. التما. التحديل عليها. التحديل عليها. التحديل عليها. التح

## الرسم الهندسي باستخدام الحاسوب

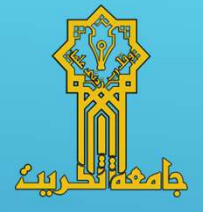

العنصر السادس: شريط أدوات التعديل (Modify Palette) ويحتوي على مجموعة ازرار خاصة بالتعديل على الرسم.

العنصر السابع: شاشة الرسم (Drawing Window) التي يتم ادراج المخططات الرسومية بداخلها.

الثامن: شريط إدخال الأوامر (Command line) الذي يتم بواسطته التعامل مع الأوامر المدخلة الى البرنامج.

Command: Specify opposite corner:

Command:

العنصر التاسع: شريط الحالة (Status bar) الموجود أسفل شاشة البرنامج ويحتوي على مجموعة الازرار الخاصة.

SNAP GRID ORTHO POLAR OSNAP OTRACK DUCS DYN LWT MODEL